# Block or allow senders and junk mail setting

Users can filter emails by settings, adding safe senders to ensure important emails don't end up in mail folder. By adding blocked senders, they can reduce spam and safeguard the security of their mailbox.

1. Please click on the settings icon, click [Options].

| 🛄 Mail                      |    |                  |          |                   | ?          |
|-----------------------------|----|------------------|----------|-------------------|------------|
| Search Mail and People      | P  | ⊕ New   ∽        |          | Refresh           | <b>9</b> נ |
| Favorites                   |    | Inbox            | Filter 🗸 | Automatic replies |            |
| ▲ 測試帳號-002<br>Inbox         |    |                  |          | Manage add-ins    |            |
| Drafts                      | 3  | Offline settings |          |                   |            |
| Sent Items<br>Deleted Items | 30 | Change theme     |          | Change theme      |            |
| Archive                     |    |                  |          | Options           |            |
| Junk Email                  |    |                  |          | options           |            |
| Notes                       |    |                  |          |                   |            |

2. Click on [Mail] to expand  $\rightarrow$  [Accounts]  $\rightarrow$  [Block or allow].

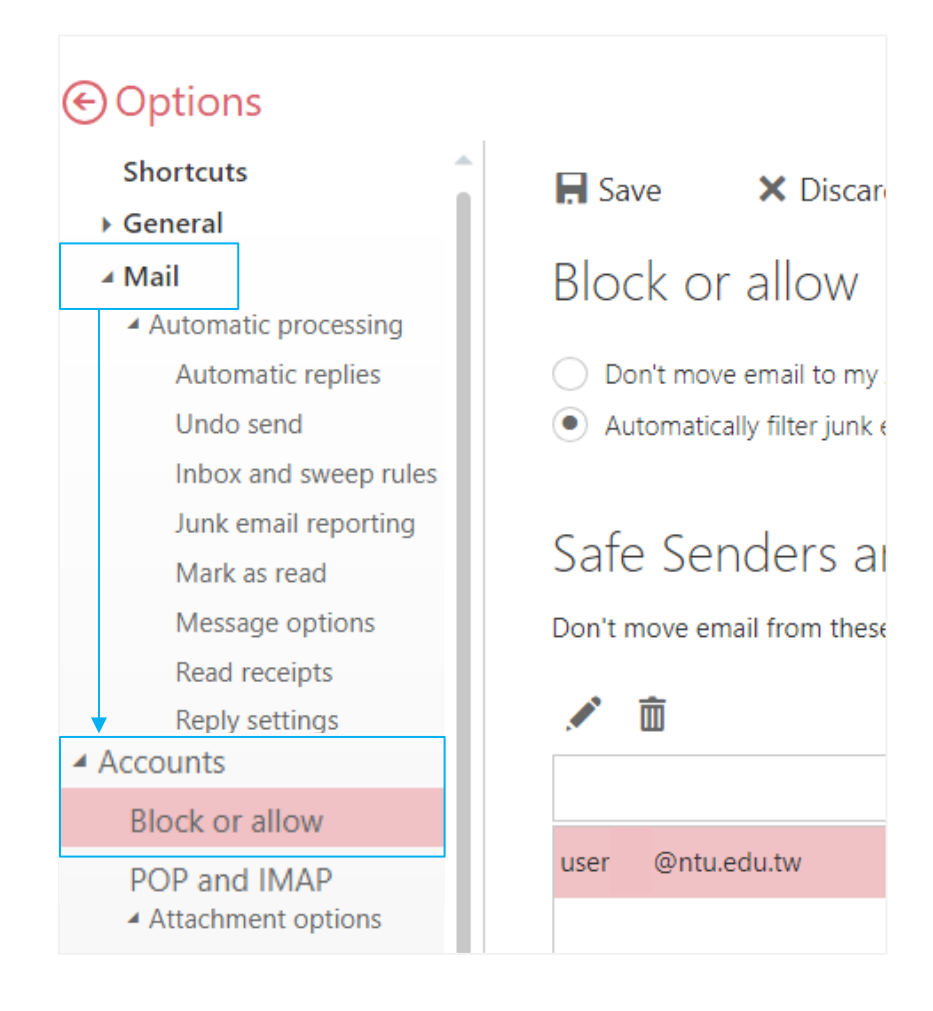

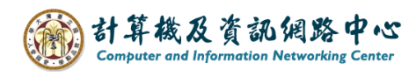

## Adding safe senders and Recipients :

Add the senders email address, then click [Save].

| R Save X Discar                                                                                       | rd                                                             |  |  |  |  |  |  |
|----------------------------------------------------------------------------------------------------|----------------------------------------------------------------|--|--|--|--|--|--|
| Block or allow                                                                                        |                                                                |  |  |  |  |  |  |
| <ul> <li>Don't move email to my Junk Email folder</li> <li>Automatically filter junk email</li> </ul> |                                                                |  |  |  |  |  |  |
| Safe Senders a<br>Don't move email from thes                                                          | nd Recipients<br>e senders or domains to my Junk Email folder. |  |  |  |  |  |  |
| × 💼                                                                                                   |                                                                |  |  |  |  |  |  |
| user @ntu.edu.tw                                                                                      | +                                                              |  |  |  |  |  |  |
| user @ntu.edu.tw                                                                                      |                                                                |  |  |  |  |  |  |
|                                                                                                    |                                                                |  |  |  |  |  |  |
|                                                                                                    |                                                                |  |  |  |  |  |  |
|                                                                                                    |                                                                |  |  |  |  |  |  |
| Trust email from my cor                                                                               | itacts                                                         |  |  |  |  |  |  |
|                                                                                                    | check the box according to your preference.                    |  |  |  |  |  |  |

## Adding Blocked Senders :

Add the senders email address, then click [Save].

| Bloc                                                                                  | cked Senders<br>email from these sender | s or domains to my Junk Email folder.       |  |   |  |  |
|---------------------------------------------------------------------------------------|-----------------------------------------|---------------------------------------------|--|---|--|--|
|                                                                                       | ۵                                       |                                             |  |   |  |  |
| user                                                                                  | @ntu.edu.tw                             |                                             |  | + |  |  |
| user                                                                                  | @ntu.edu.tw                             |                                             |  |   |  |  |
|                                                                                       |                                         |                                             |  |   |  |  |
|                                                                                       |                                         |                                             |  |   |  |  |
|                                                                                       |                                         |                                             |  |   |  |  |
| Don't trust email unless it comes from someone in my Safe Senders and Recipients list |                                         |                                             |  |   |  |  |
| L                                                                                     |                                         | check the box according to your preference. |  |   |  |  |

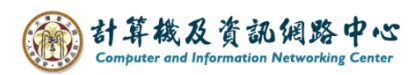

#### Mark as junk :

To Mark as junk mail, right-click on the email and select [Mark as Junk] or click [Junk] from the menu above.

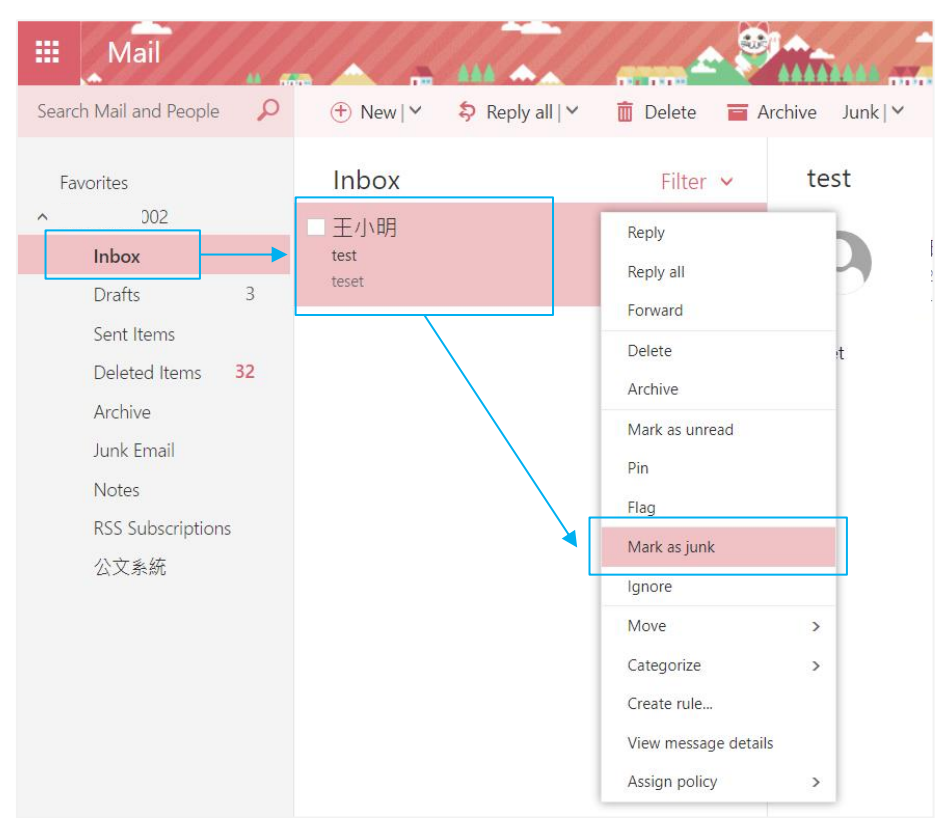

#### Mark as not junk :

If you find a non-junk email in the junk Email folder, right-click on the email and select [Mark as Not Junk] or click [Not Junk] from the menu above.

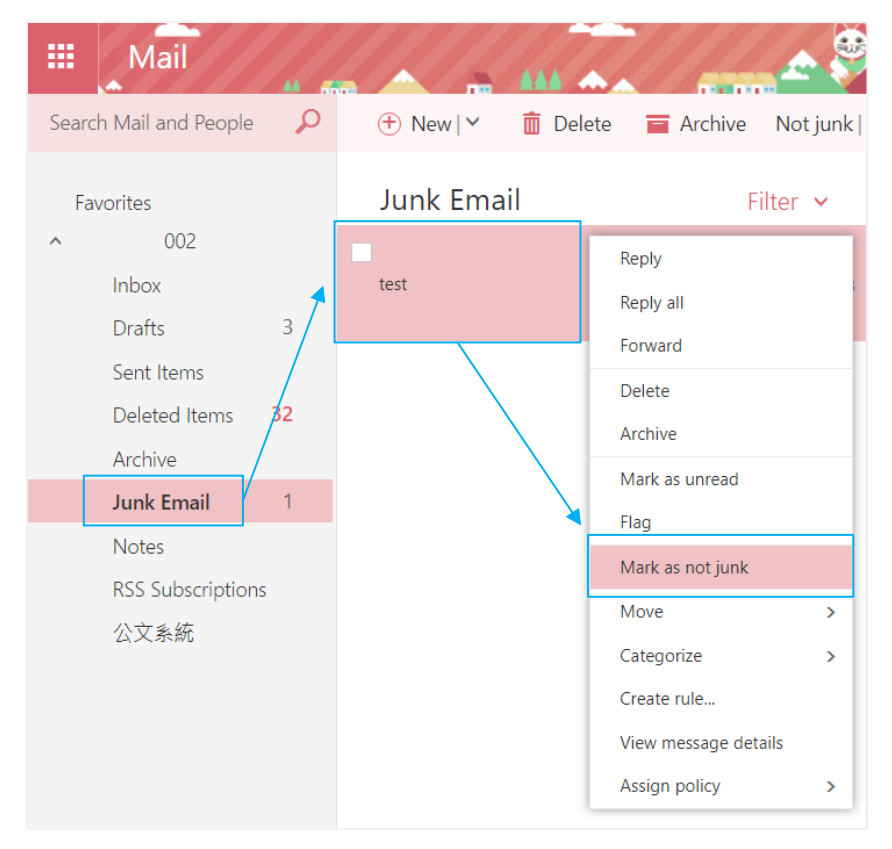